### Ansøgning om EKF Eksportkaution

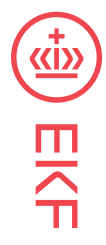

**Mailansøgning** er EKF's ansøgningsformat for banker til ansøgning om nye kautioner, forlængelser, forhøjelser, genrating og prisindikationer.

**EKF-online** er EKF's portal for banker, hvor du kan finde oversigt over bankens kautioner hos EKF.

| Trin | Handling                                                                                                    | Bemærkninger                                                                                                    |
|------|----------------------------------------------------------------------------------------------------|----------------------------------------------------------------------------------------------------|
| 1    | Send en mail med virksomhedens CVR nr. i<br>emnefeltet til <u>kaution.ansog@ekf.dk</u>                                                                                                    | HUSK, kun at skrive det 8-cifrede CVR nr. i<br>emnefeltet.                                                                                                    |
|      | Hvis der søges om flere kautioner, skal der sendes<br>en mail pr. kaution.                                                                                                    | <b>Bemærk,</b> at det ikke kan forventes, at<br>EKF læser eventuelle. bemærkninger i<br>mailteksten.                                                              |
| 2    | Du modtager et Excel skema (se eksempel på arket<br>på side 2).<br>a) Gem Excel skemaet ned på egen<br>computer/skrivebord.<br>b) Tilret Excel skema og udfyld de felter, der mangler<br>(markeret med rødt) og tjek at regnskabstallene er<br>korrekte og er i overensstemmelse med bankens<br>egne interne retningslinjer for kreditvurderingen af<br>virksomheden (koncernforhold mv.) .<br>c) Gem Excel skemaet. | HUSK at indsætte omsætningstal.<br>Spørgsmål/kommentarer skal rettes til<br><u>smv@ekf.dk</u> eller direkte til din<br>kontaktperson i EKF.                       |
| 3    | <ul> <li>a) Tryk <u>besvar</u> på mail, hvor du modtog Excel<br/>skemaet</li> <li>b) Vedhæft det tilrettede Excel skema.</li> <li>c) Send mail med Excel skema til<br/>kaution.ansog@ekf.dk</li> </ul>                                                                                                    | HUSK, at der <u>IKKE</u> må skrives eller ændres<br>i emnefeltet.<br>Bemærk, at det ikke kan forventes, at<br>EKF læser eventuelle bemærkninger i<br>mailteksten. |
| 4    | EKF behandler ansøgningen og kontakter dig, hvis<br>der er behov for yderligere informationer mv.                                                                                                    |                                                                                                    |
| 5    | Du modtager tilbud fra EKF på mail.                                                                                                    |                                                                                                    |
| 6    | Godkendelse af tilbud. Du trykker <u>besvar</u> på mail<br>med tilbud og skriver Godkendt i mailteksten.<br>Virksomhedserklæring og evt. InnovFin-erklæring<br>vedhæftes mailen.                                                                                                    | HUSK, at der <u>IKKE</u> må skrives eller ændres<br>i emnefeltet.<br>Bemærk, at det ikke kan forventes, at<br>EKF læser eventuelle bemærkninger i<br>mailteksten. |
| 7    | <b>Afvisning</b> af tilbud (hvis der f.eks. skal laves<br>ændringer mv.) Du kontakter EKF kundeansvarlig<br>(fremgår af tilbud) direkte på mail eller telefon.                                                                                                    |                                                                                                    |
| 8    | Du modtager kautionspolice på mail og policen<br>forefindes samtidig på EKF online.                                                                                                    |                                                                                                    |

# Excel skema (eksempel)

| Kautionsproces                     |                                                                   |      |      |      |
|------------------------------------|-------------------------------------------------------------------|------|------|------|
| Kontaktinformation                 | Regnskabsinformation (i tusind kr.)                               | År 1 | År 2 | År 3 |
| Pengeinstitut                      | År                                                                |      |      |      |
| Navn                               | Måned                                                             |      |      |      |
| Telefon                            |                                                                   |      |      |      |
| E-mail                             | Kontaktbeholdning                                                 |      |      |      |
|                                    | Tilgodehavender fra Salg og Tjenesteydelser                       |      |      |      |
| Virksomhedsinformation             | Tilgodehavender fra Salg og Tjenesteydelser (forrige regnskabsår) |      |      |      |
| Virksomhedsnavn                    | Varebeholdning                                                    |      |      |      |
| CVR nummer                         | Varebeholdning (forrige regnskabsår)                              |      |      |      |
| Branche                            | Omsætningsaktiver                                                 |      |      |      |
| Virksomhedsstørrelse               | Samlede aktiver                                                   |      |      |      |
| Danske Økonomisk Interesse         | Samlede aktiver (forrige regnskabsår)                             |      |      |      |
| Facilitetsinformation              | Leverandører af varer og tienestevdelser                          |      |      |      |
| Kredittype                         | Leverandører af varer og tjenestevdelser (forrige regnskabsår)    |      |      |      |
| Beløb                              | Kortfristet gæld                                                  |      |      |      |
| Valuta                             | Langfristet gæld                                                  |      |      |      |
| Startdato                          | Hensættelser                                                      |      |      |      |
| Slutdato                           | Efterstillet gæld / Ansvarlig lånekapital                         |      |      |      |
| Kautionsprocent                    | 5, 5,                                                             |      |      | -    |
| InnovFin                           | Nettoomsætning                                                    |      |      |      |
|                                    | Afskrivninger                                                     |      |      |      |
| Anden information                  | Dirftsoverskud (EBIT)                                             |      |      |      |
| Rentemarginal eksklusiv EKF præmie | Finansielle udgifter                                              |      |      |      |
| Bankens rating (Valgfrit)          | Resultat før skat                                                 |      |      |      |
| OIK på virksomheden (dd)           | Årets resultat                                                    |      |      |      |
| Indforstået med EKF GDPR krav (dd) | Årets resultat (forrige regnskabsår)                              |      |      |      |

## Login – EKFonline

Åbn Internet Explorer (eller en anden internet browser) og indtast adressen <u>https://www.ekf-online.dk</u> i adresselinjen.

Indtast det brugernavn og kodeord, du har fået tilsendt fra EKF.

Bemærk, at der er forskel på store og små bogstaver i kodeordet.

Klik herefter på **Næste** eller tryk <ENTER>.

Du vil nu modtage en kode på 6 tegn som en SMS på din mobiltelefon.

Indtast koden og klik på **Næste** eller tryk <ENTER>.

SMS-koden er en engangskode, dvs. hver gang du er ved at logge på, får du en ny kode tilsendt via SMS.

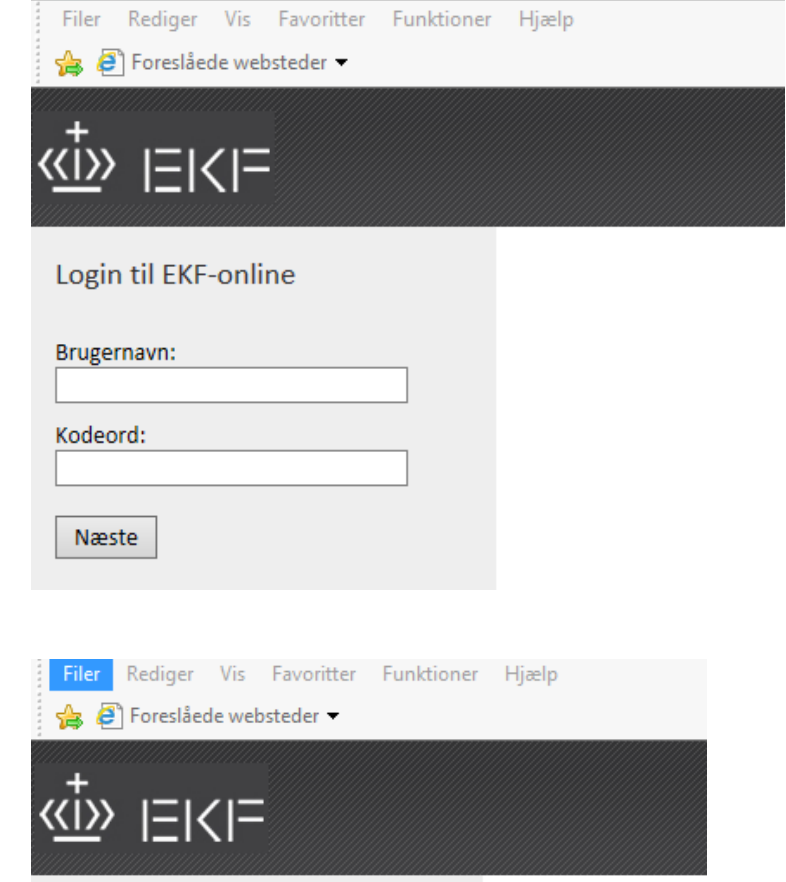

https://www.ekf-online.dk/

Rediger Vis Favoritter Funktioner

Hjælp

Filer

### Enter PASSCODE

|       | <br> |  |
|-------|------|--|
| Næste |      |  |

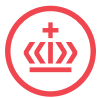

## 

Startside Kaution

n Garanti

Klik på linket **Kaution** for at komme til

Velkommen til EKF-online!

Fra link i toppen af denne side har du adgang til at oprette ansøgninger.

Du kan også hente forskellig information fra højre del af siden.

Under **Nyt fra EKF** kan du finde nyheder og andre meddelelser fra EKF.

Under **Dokumenter** finder du vejledninger samt links til erklæringer, lister mv.

Hvis du har spørgsmål kan du kontakte EKF på smv@ekf.dk eller tlf. 35 46 26 00.

Åbn vejledninger og erklæringer mv. ved at klikke på dokumentnavnet.

### Nyt fra EKF

Itel

Der er ingen elementer at vise i denne visning af listen "Nyt fra EKF". Klik på "Ny" for at tilføje et nyt element.

Dokumenter - Eksportkaution

#### Titel

Brugervejledning til EKF's onlineportaler

Erklæring og ratingskema

Eksportørerklæring InnovFin kriterier

Generelle vilkår - september 2016

### På siden Kaution finde bankens aktuelle kautioner.

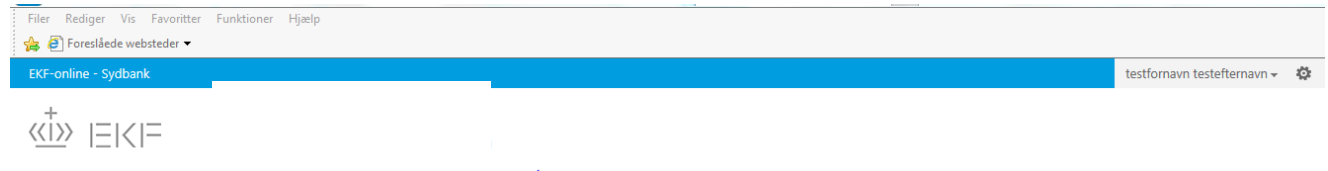

| Ansøg om kaution |
|------------------|
|------------------|

Ansøgninger under behandling

| Ref.nr. | Låntager        |            | Startdato  | Slutdato      | Kautionsbeløt | Valuta     | Oprettet    | Oprettet af | Se anse | anina  |
|---------|-----------------|------------|------------|---------------|---------------|------------|-------------|-------------|---------|--------|
|         |                 |            |            |               |               |            |             |             |         |        |
| 1.448   | PEBERNØDDER ApS | 3          | 31-01-2015 | 31-01-2016    | 400.000       | DKK        | 07-01-2015  | TEST        |         |        |
| 1.431   |                 | ApS 1      | 19-12-2014 | 18-12-2015    | 2.400.000     | DKK        | 18-12-2014  | ITT         |         |        |
| 1.416   | ApS             | (          | 08-12-2014 | 03-12-2018    | 640.000       | DKK        | 02-12-2014  | RDE         |         |        |
| 1.184   | A/S             | (          | 01-10-2014 |               | 8.000.000     | DKK        | 03-07-2014  | STU         |         |        |
| 659     | SYSTEM A/S      | (          | 03-06-2013 | 31-03-2015    | 18.870.000    | DKK        | 19-04-2013  | PJE         |         |        |
|         |                 |            |            |               |               |            |             |             |         |        |
| Udsted  | te tilbud       |            |            |               |               |            |             |             |         |        |
| Ref.nr. | Låntager        | Startdato  | Slutdato   | Kautionsbeløb | Valuta        | Oprettet   | Oprettet af | Kautio      | nsnr.   | Police |
|         |                 |            |            |               |               | •          | •           |             |         | _      |
| 1.478   | A/S             | 01-02-2015 | 28-02-2023 | 2.458.231     | EUR           | 15-01-2015 | @EKF.       | DK 5036     | 8       |        |
| 1.477   | A/S             | 01-02-2015 | 28-02-2023 | 2.458.231     | EUR           | 15-01-2015 | @EKF.       | DK 5036     | 7       | X      |
| 1.459   |                 | 12-01-2015 | 11-01-2016 | 5 1.600.000   | DKK           | 08-01-2015 | @EKF.       | DK 5035     | 7       | 1      |

Klik på PDFikonet for at åbne policen.